## Nastavení VBA for Excel a MPL for Windows

- 1. Je nutné mít nainstalovaný MS Office 32-bit a MPL for Windows 32-bit.
- 2. Ve VBA nastavte v Tools-References, tlačítko Browse...
  - a) C:\Mplwin\50\bin\win32\Optimax.dll (nastaví MPL Optimax 5.0 Object Library)
  - b) C:\Mplwin\50\bin\win32\Optimax42.dll (nastaví MPL Optimax 1.0 Object Library)
- 3. Ve VBA kódu nastavte

Dim MPL As OptiMax Dim planModel As MPLLib.Model Dim result As Integer

-----

-----

Set MPL = New OptiMax MPL.WorkingDirectory = "plná cesta ke složce s MPL modelem" MPL.Solvers.Add "cplex" nebo MPL.Solvers.Add "gurobi" Set planModel = MPL.Models.Add("JakykoliNazev") result = planModel.ReadModel("NazevSouboru.mpl") If result > 0 Then MsgBox planModel.ErrorMessage Else planModel.Solve End If